# User Guide

# 03. Inventory control Management and stores-MA-200-Stores and Inventory-Issue Note Ver 2.0.0

For

Supply, delivery, installation, Commissioning, Training and Maintenance of Enterprise Resource Planning System (DMMC-ERP)

For

## DEHIWALA MOUNT-LAVINIA MUNICIPAL COUNCIL

Ву

EMETSOFT (PVT) LTD

### 1. REVISION HISTORY

| Date       | Version     | Description            | Author            |
|------------|-------------|------------------------|-------------------|
| 08-03-2022 | 0.0.1 Initi | al version             | EMETSOFT IMP Team |
| 26-04-2022 | 0.1.1 Modif | ications to the report | EMETSOFT IMP Team |
| 28-04-2022 | 1.0.0 Final | Release                | Project Manager   |
| 19-05-2022 | 2.0.0 Enhan | cements for the manual | Project Manager   |

### 2. TABLE OF CONTENTS

Page No.

| 1. | Revision History             | 2  |
|----|------------------------------|----|
| 2. | TABLE OF CONTENTS            | 2  |
| 3. | The Process                  | 4  |
| 4. | Step 5: Add Issue Notes      | 5  |
| 5. | Step 6: Edit Issue Notes     | 8  |
| 6. | Step 7: Authorize Issue Note | 10 |
| 7. | Step 8: Cancel Issue Note    | 11 |

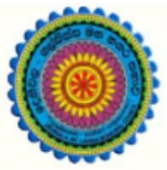

# ENTERPRISE RESOURCE PLANNING (ERP)

### Dehiwala Mount Lavinia Municipal Council

Welcome to the Easiest, Fastest, most Secure, FIRST & the ONLY ERP for the LGA sector

## **Issue Notes (Stores and Inventory)**

(Quick user Guide)

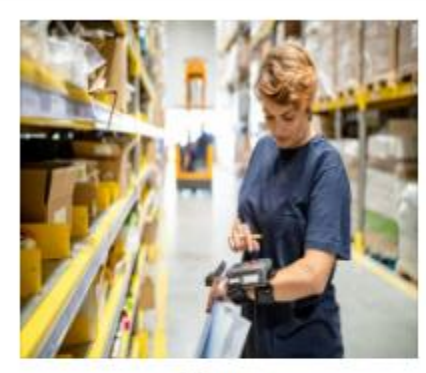

Store Inventories

Inventories, Issuances, Transfers, Recomendation for Purchasing, Fuel

READ MORE

### 3. THE PROCESS

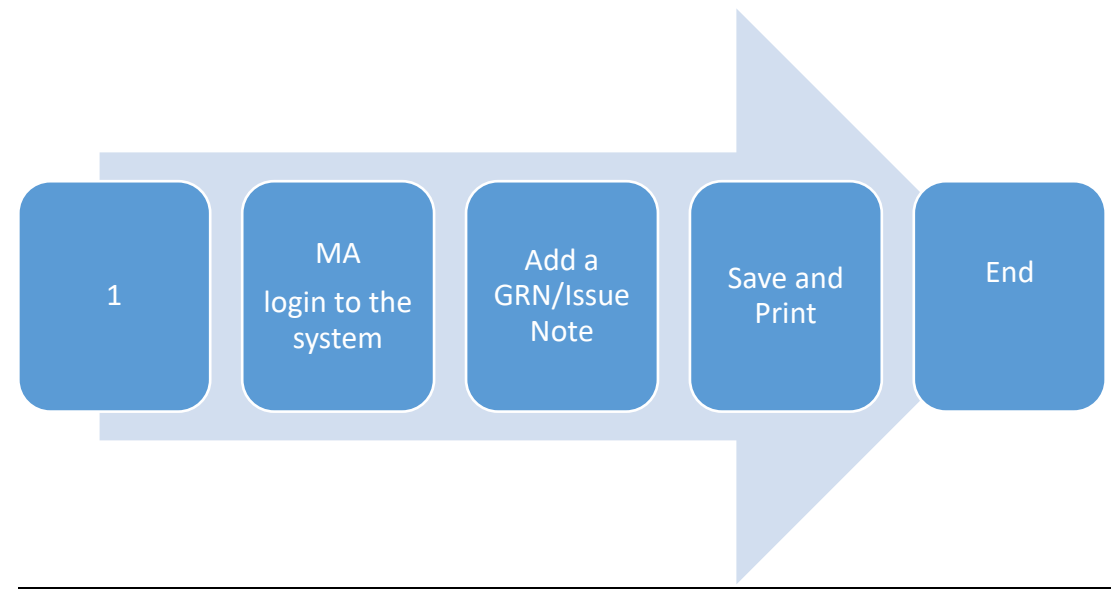

| Step 1: L<br>the syste | ogin using your user name and password to em |
|------------------------|----------------------------------------------|
|                        | Log In to your account                       |
|                        | Password                                     |
|                        | Advanced Options     Log In                  |

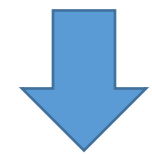

#### **Issue Notes**

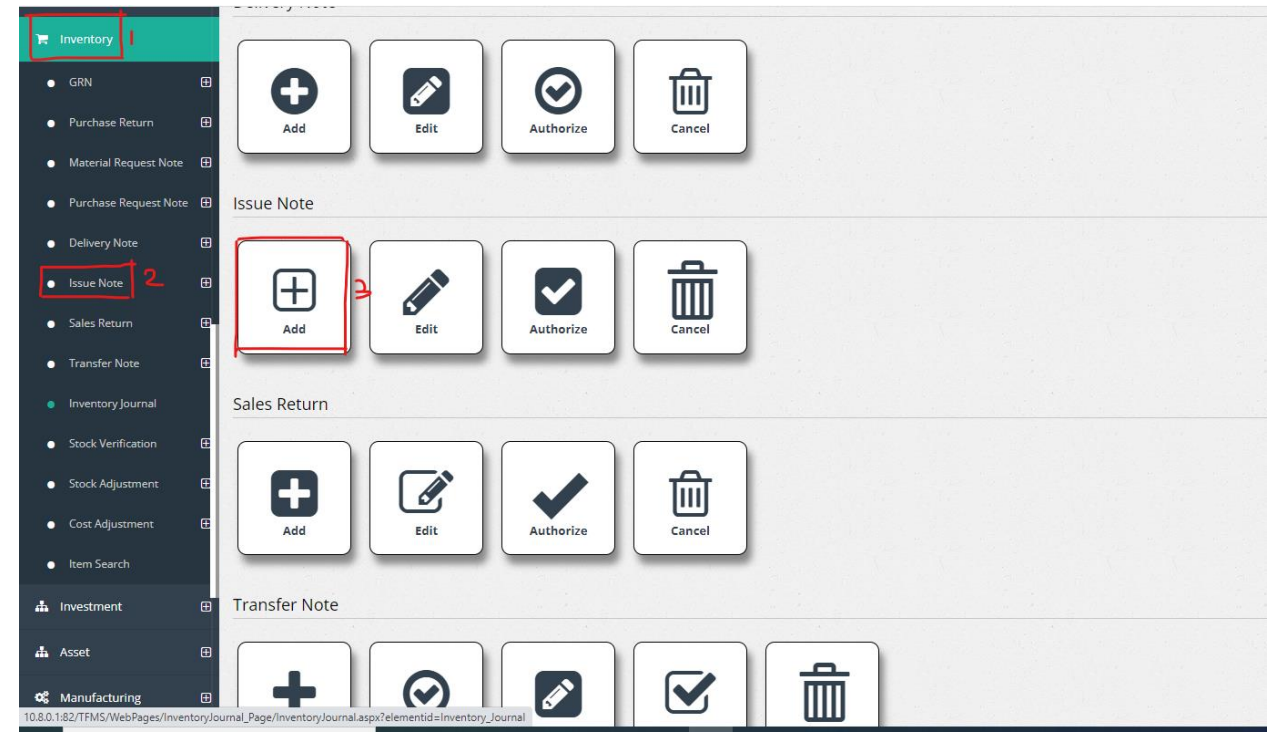

### 4. STEP 5: ADD ISSUE NOTES

- 1. Under the option inventory
- 2. Under the option issue note
- 3. Click the Add option

| Issue Note ID<br>2968                                     | Entered Date<br>4/8/2022                   | Save          |
|-----------------------------------------------------------|--------------------------------------------|---------------|
| 2441                                                      | Serial NO<br>2441                          | Print and Sav |
| 4/8/2022                                                  | Work Order No                              | USE MRN       |
| Description 7                                             |                                            | Exit          |
| Store  General Store Ssued Location  Municipal Equipacing | V Department Code 0<br><-Select-> V Code 0 | ~             |
| Related Asset                                             |                                            |               |

- 1. Issue Note ID : ID is auto filled
- 2. Entered Date : Select the entered date
- 3. Issue Note No : Number is auto filled
- 4. Serial No. : Number is auto filled
- 5. Transaction Date : Date is auto filled
- 6. Work Order No : Enter the purchase order number
- 7. Description : Enter description if there
- 8. Store : Select the relevant store (Mechanical engineering stores)
- 9. Department code : Select the relevant department code
- 10. Account code : Select the relevant account code
- 11. Issued Location: Select the location (Mechanical engineering department)
- 12. Related asset : Enter the related asset
- 13. Received By : Enter the received user

| Item Details                                |               |              |      |            |                           |                               |           |                         | Summarize | 9          |
|---------------------------------------------|---------------|--------------|------|------------|---------------------------|-------------------------------|-----------|-------------------------|-----------|------------|
| Item 9                                      | Batch ()      | Description  | Unit | Unit Price | Quantity/Free<br>Quantity | Total<br>Tax/Tax<br>Reciveble | Discount  | - Line No               | Balance   |            |
| >>                                          |               | •            |      | 0.00       | 0.00                      | 0.00                          | 0.00      | 1                       |           |            |
| 23<br>+ 💼                                   |               |              |      |            | 0.00                      |                               | Total Dis | count                   |           |            |
| Barcode/ItemCode                            | Quantity<br>1 | Unit Price 6 |      |            |                           |                               | F         | <b>7</b><br>rint and Sa | ive       | රි<br>Save |
| Printing Formats<br>Format_GRN.rpt          |               |              | -    |            |                           |                               | Total Pri | e                       |           |            |
| Format_GRN_CAASL.rpt<br>Format_GRN_TVEC.rpt | :             |              | •    |            |                           |                               |           |                         |           |            |
|                                             |               |              |      |            |                           |                               |           |                         |           |            |

- 1. Item details : Enter the relevant item details
- 2. Click to add new item row
- 3. Click to delete an item row
- 4. Barcode/ItemCode : Enter the relevant barcode or item code
- 5. Quantity : Enter the item quantity
- 6. Unit Price : Enter the unit price
- 7. Click to print and save item details
- 8. Click to save Issue Notes

### 5. STEP 6: EDIT ISSUE NOTES

| 📜 Inventory                              |                           |
|------------------------------------------|---------------------------|
| GRN 🕀                                    |                           |
| <ul> <li>Purchase Return</li></ul>       | Add Edit Authorize Cancel |
| <ul> <li>Material Request Note</li></ul> |                           |
| <ul> <li>Purchase Request Note</li></ul> | Issue Note                |
| <ul> <li>Delivery Note</li> </ul>        |                           |
| Issue Note 2                             | 🕀    💉 🔰 🔽    🗰           |
| <ul> <li>Sales Return</li> </ul>         | Add Edit Authorize Cancel |
| <ul> <li>Transfer Note</li> </ul>        |                           |
| <ul> <li>Inventory Journal</li> </ul>    | Sales Return              |
| <ul> <li>Stock Verification</li></ul>    |                           |
| <ul> <li>Stock Adjustment</li></ul>      |                           |
| <ul> <li>Cost Adjustment</li> </ul>      | Add Edit Authorize Cancel |
| Item Search                              |                           |

- 1. Under the option inventory
- 2. Under the option issue note
- 3. Click the Edit option

| ISSUE N          | IOTE DETAIL |                      |       |                    |      |
|------------------|-------------|----------------------|-------|--------------------|------|
| Search By        | י ו         | Search Fe            | 2     | <u>a</u> s         |      |
| From<br>4/8/2022 | 3           | <b>To</b><br>4/8/202 | 2 4   |                    |      |
| + 6              |             |                      |       |                    |      |
|                  |             |                      |       | 12345              |      |
| NO               | Serial NO   | Date                 | Рауее | Description        | View |
| 2387             | 2387        | 02/03/2022           | Del   | Issur number 31640 | View |
| 2388             | 2388        | 04/03/2022           | K.D   | Issue Number 26840 | View |
| 2389             | 2389        | 04/03/2022           | K.C   | Issue Number 26843 | View |
| 2390             | 2390        | 02/03/2022           | De    | Issue No: 33828    | View |
| 2391             | 2391        | 02/03/2022           | Def   | Issue No: 25046    | View |
| 2392             | 2392        | 02/03/2022           | Der   | Issue No: 21835    | View |
| 2393             | 2393        | 04/03/2022           | Nih   | Issue No: 32911    | View |
| 2204             | 2204        | 04/02/2022           | n.1   | T No. 24050        |      |
| 7<br>Save        | Exit        |                      |       |                    |      |

- 1. Search by : select a category to search issue notes
- 2. Search For : Enter the details to the relevant selected category
- 3. From : Select the date from which
- 4. To : Select the date to which
- 5. Click to search issue notes
- 6. Click to add a new issue note

#### 6. STEP 7: AUTHORIZE ISSUE NOTE

| F Procurement                             |                                       |
|-------------------------------------------|---------------------------------------|
| 🗅 Proforma Invoice                        |                                       |
| Invoice                                   |                                       |
| 📜 Inventory 丨                             |                                       |
| • GRN                                     | E Issue Note                          |
| <ul> <li>Purchase Return</li> </ul>       |                                       |
| <ul> <li>Material Request Note</li> </ul> | ◎ ( □ ) / ◇   ▼   3 品                 |
| <ul> <li>Purchase Request Note</li> </ul> | Add     Edit     Authorize     Cancel |
| <ul> <li>Delivery Note</li> </ul>         |                                       |
| • Issue Note 2                            | Sales Return                          |
| <ul> <li>Sales Return</li> </ul>          |                                       |
| <ul> <li>Transfer Note</li> </ul>         |                                       |
| <ul> <li>Inventory Journal</li> </ul>     | Add Edit Authorize Cancel             |
| <ul> <li>Stock Verification</li> </ul>    |                                       |
| <ul> <li>Stock Adjustment</li> </ul>      | Transfer Note                         |
| Cost Adjustment                           |                                       |

- 1. Under the option inventory
- 2. Under the option Issue Note
- 3. Click the Authorize option

| ISSUE NO<br>Search By @<br>ID<br>From<br>4/7/2022 |      | IORIZE    | Search For 2<br>To 4/7/2022 |       | <b>__√</b>  |           |      |
|---------------------------------------------------|------|-----------|-----------------------------|-------|-------------|-----------|------|
| Select                                            |      | Serial NO | Date                        | Payee | Description | n         | View |
|                                                   | 2387 | 2387      | 02/03/2022                  | Def   | Issur numbe | er 31640  | View |
|                                                   | 2388 | 2388      | 04/03/2022                  | K.D   | Issue Numb  | per 26840 | View |
|                                                   | 2389 | 2389      | 04/03/2022                  | K.D   | Issue Numb  | per 26843 | View |
|                                                   | 2390 | 2390      | 02/03/2022                  | Def   | Issue No: 3 | 3828      | View |
|                                                   | 2391 | 2391      | 02/03/2022                  | Def   | Issue No: 2 | 15046     | View |
|                                                   | 2392 | 2392      | 02/03/2022                  | Def   | Issue No: 2 | 1835      | View |
|                                                   | 2393 | 2393      | 04/03/2022                  | Nilr  | Issue No: 3 | 2911      | View |
|                                                   | 2394 | 2394      | 04/03/2022                  | Pub   | Issue No: 2 | .4859     | View |
|                                                   | 2395 | 2395      | 04/03/2022                  | M.C   | Issue No: 2 | :0265     | View |
|                                                   | 2396 | 2396      | 04/03/2022                  | Def   | Issue No: 2 | 9803      | View |

- 1. Search by : select a category to search issue notes
- 2. Search For : Enter the details to the relevant selected category
- 3. From : Select the date from which
- 4. To : Select the date to which
- 5. Put the tick on relevant option
- 6. Click to search issue notes
- 7. Click to select all issue notes or select required issue notes only.

| Save Exit        |   |  |  |
|------------------|---|--|--|
| Printing Formats |   |  |  |
| romocione pe     | • |  |  |

1. Click to save authorized issue notes

### 7. STEP 8: CANCEL ISSUE NOTE

| 📜 Inventory                              |                                  |
|------------------------------------------|----------------------------------|
| • GRN 🔁                                  |                                  |
| <ul> <li>Purchase Return</li> </ul>      | Add Edit Authorize Cancel        |
| ● Material Request Note 🕀                |                                  |
| <ul> <li>Purchase Request Note</li></ul> | Issue Note                       |
| <ul> <li>Delivery Note</li></ul>         |                                  |
| ● Issue Note 2 🕀                         |                                  |
| ● Sales Return 🕀                         | Add Edit <u>Authorize</u> Cancel |
| ● Transfer Note 🛛 🕀                      |                                  |
| <ul> <li>Inventory Journal</li> </ul>    | Sales Return                     |
| <ul> <li>Stock Verification</li></ul>    |                                  |
| Stock Adjustment                         |                                  |
| Cost Adjustment                          | Add Edit Authorize Cancel        |
| Item Search                              |                                  |

- 1. Under the option inventory
- 2. Under the option Issue Note
- 3. Click the Authorize option

| ISSUE        | NOTE CA | NCEL      |                       |       |                    |      |  |
|--------------|---------|-----------|-----------------------|-------|--------------------|------|--|
| Search B     | y 🛛     |           | Search For            | 2     | a 7                |      |  |
| From 4/8/202 | 22 3    |           | <b>To</b><br>4/8/2022 | 4     |                    |      |  |
|              |         |           |                       |       |                    |      |  |
| Sel          | ect All |           |                       |       |                    |      |  |
| Select       | ID      | Serial NO | Date                  | Payee | Description        | View |  |
|              | 2387    | 2387      | 02/03/2022            | De    | Issur number 31640 | View |  |
|              | 2388    | 2388      | 04/03/2022            | ĸ     | Issue Number 26840 | View |  |
|              | 2389    | 2389      | 04/03/2022            | ĸJ    | Issue Number 26843 | View |  |
|              | 2390    | 2390      | 02/03/2022            | De    | Issue No: 33828    | View |  |
|              | 2391    | 2391      | 02/03/2022            | De    | Issue No: 25046    | View |  |
|              | 2392    | 2392      | 02/03/2022            | De    | Issue No: 21835    | View |  |
|              | 2393    | 2393      | 04/03/2022            | Nil   | Issue No: 32911    | View |  |
|              | 2394    | 2394      | 04/03/2022            | Pu    | Issue No: 24859    | View |  |
|              | 2395    | 2395      | 04/03/2022            | м.    | Issue No: 20265    | View |  |
|              | 2396    | 2396      | 04/03/2022            | De    | Issue No: 29803    | View |  |
| 6            |         |           |                       |       |                    |      |  |
| Save         | Exit    |           |                       |       |                    |      |  |

- 1. Search by : select a category to search issue notes
- 2. Search For : Enter the details to the relevant selected category
- 3. From : Select the date from which
- 4. To : Select the date to which
- 5. Put the tick to select all
- 6. Click to save
- 7. Click to search issue notes